Caogle D The Scopus

Dear Researchers,

Register your researcher profile to be updated at UiTM Expert.

UITM CAWANGAN

Menyerlahkan Potensi

(Google Scholar, Orcid ID, Scopus and Web of Science Author ID)

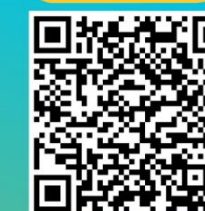

enyerlahkan Potensi Membentuk Masa Hadapan

**REGISTER NOW** 

PTAR ingin memohon kerjasama staf akademik UiTM Cawangan Melaka yang BELUM mengisi data yang diperlukan, boleh berikan maklumbalas melalui link https://bit.ly/3KhbABW . Maklumat ini penting bagi proses

aan Profil Penyelidik (ORCID, PUBLONS, Google Scholar, SCOPUS dan Web of Science) yang telah dijalankan boleh digunakan sebaga

C Tue, 22 Nov 2022, 09:01

0 0 0 0 0

mengemaskini profil UiTM Expert tuan/puan.

UITM EXPERT - KEMASKINI DATA PROFIL PENYELIDIK UITM CAWANGAN MELAKA

(Bho, Date' / Prof / Prof Madua / Dr. / Tuan / Pula

\*Senarai nama maklumhalas nenvelidik yang telah diterima l

ekian terima kasi

\*Senarai nama maklumbalas penyelidik yang telah diterima (bertanda kuning): https://bit.ly/3vSCWZe

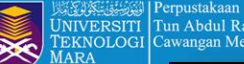

EKNOLOGI Cawangan Melaka

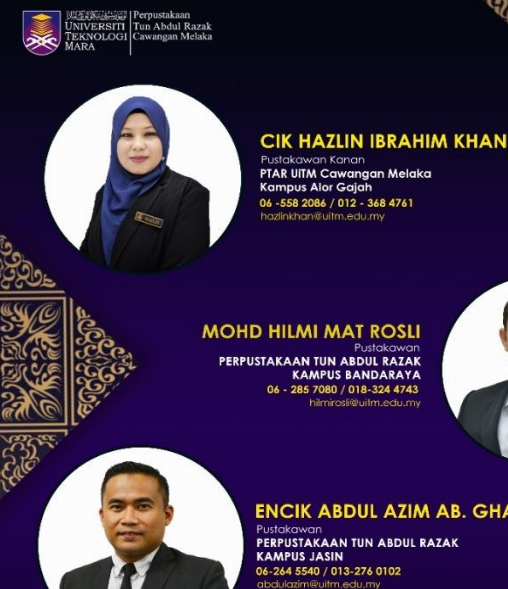

Menyerlahkan Potensi Membentuk Masa Hadapan 🎫 III 🔤 🖓 🛱 🖨 🕼 📰 🗖 📰 🖉 🍥

#### ENCIK ABDUL AZIM AB. GHANI

PERPUSTAKAAN TUN ABDUL RAZAK 06-264 5540 / 013-276 0102 abdulazim@uitm.edu.my

PUSTAKAWAN (an PTAR UiTM Cawangan Melaka

### **PUSTAKAWAN RUJUKAN** PTAR UITM CAWANGAN MELAKA

UiTM di hatikı

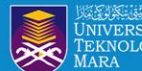

#### IVERSITI Tun Abdul Razak KNOLOGI Cawangan Melaka

# **OBJEKTIF**:

Membentuk Masa Hadapan

 Membantu warga penyelidik UiTM mendaftar, menyemak dan mengemaskini profil penerbitan penyelidik
 Meningkatkan ketampakan dan kebolehcapaian hasil penyelidikan
 Memastikan hasil penyelidikan adalah dibawah akaun profil penyelidik
 Memastikan penyelidik mempunyai afiliasi UiTM yang tepat

5. Membantu penyelidik mengakses maklumat citation dan h-indeks penyelidik

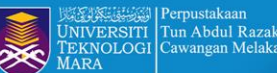

### KEMASKINI PROFIL DI SISTEM PENGURUSAN PENERBITAN PTAR

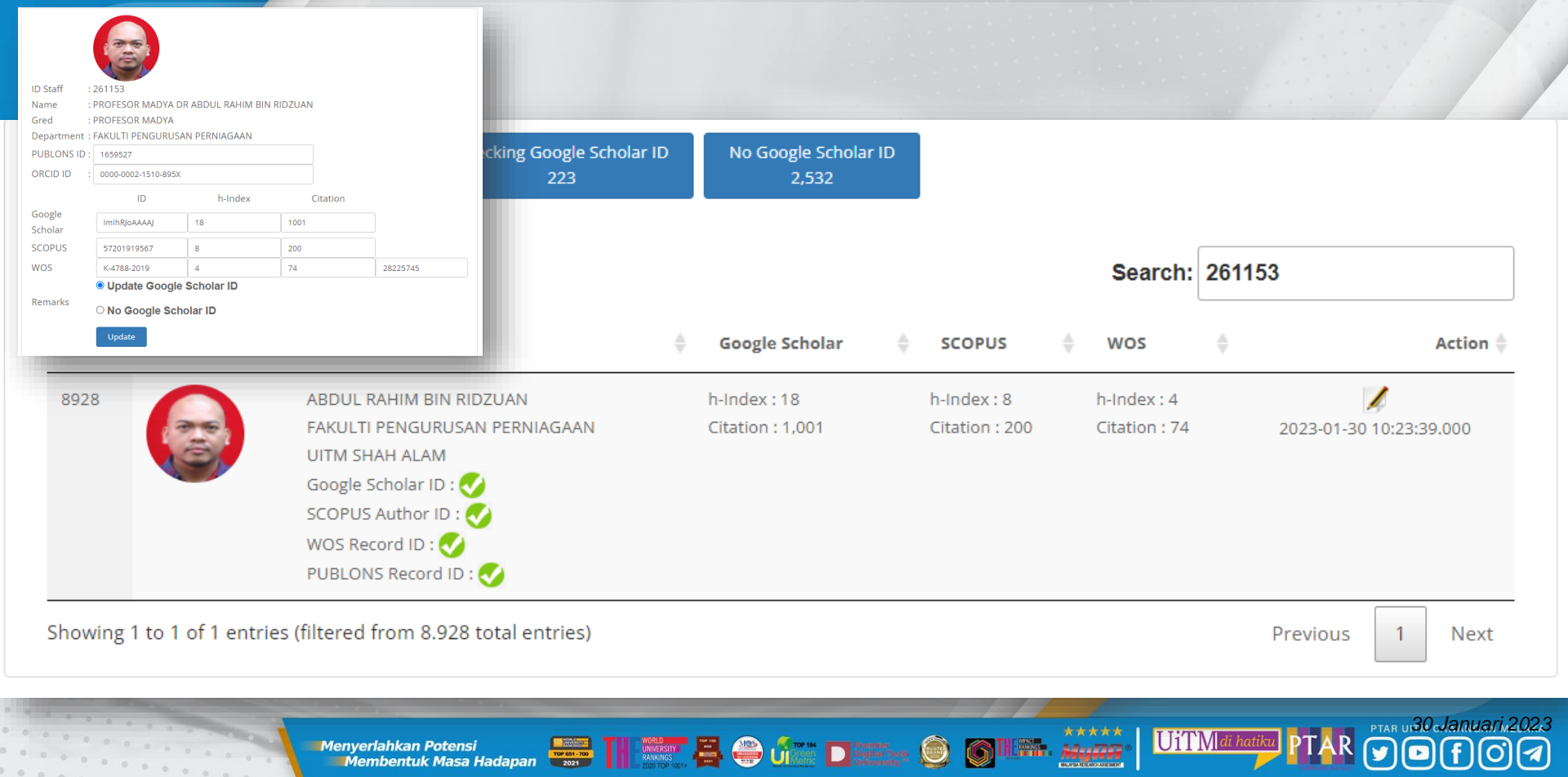

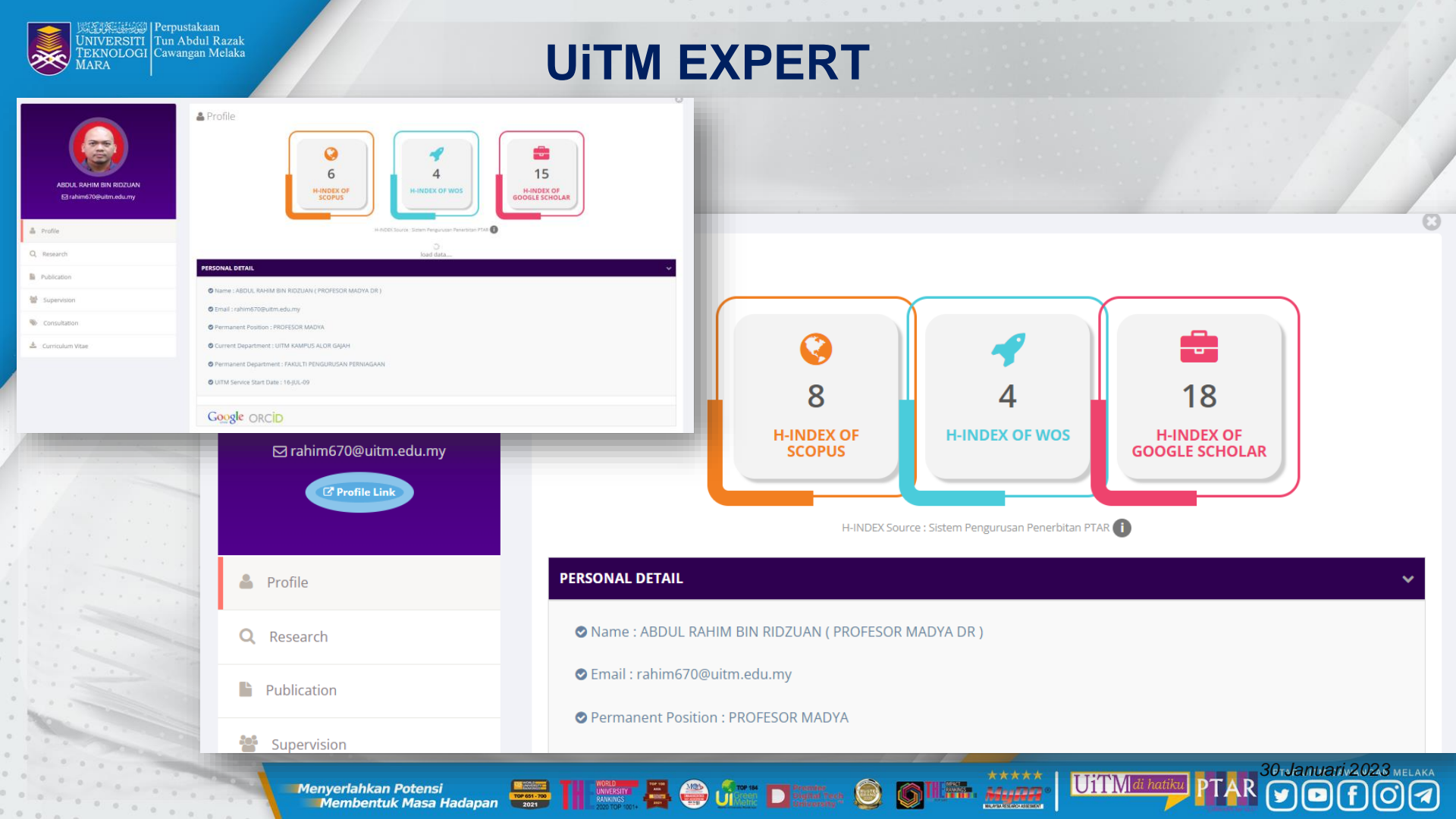

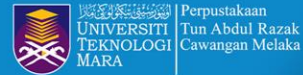

## **STATISTIK ID GOOGLE SCHOLAR, SCOPUS & WOS**

0 0 0 0 0

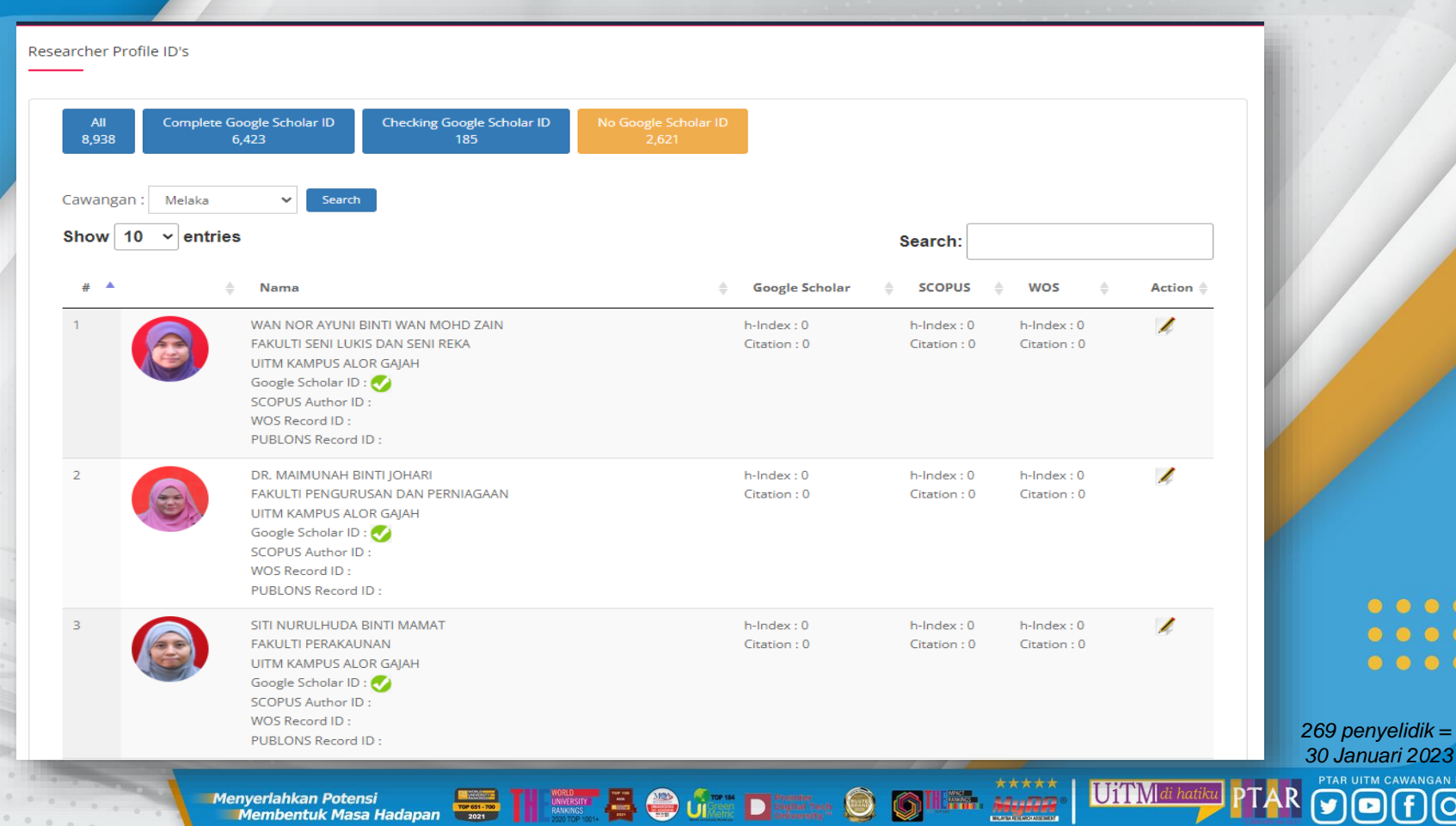

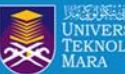

Perpustakaan NIVERSITI Tun Abdul Razak EKNOLOGI Cawangan Melaka

-social-networks-ranked-by-number-of-users/

#### Most popular social networks worldwide as of January 2022, ranked by number of monthly active

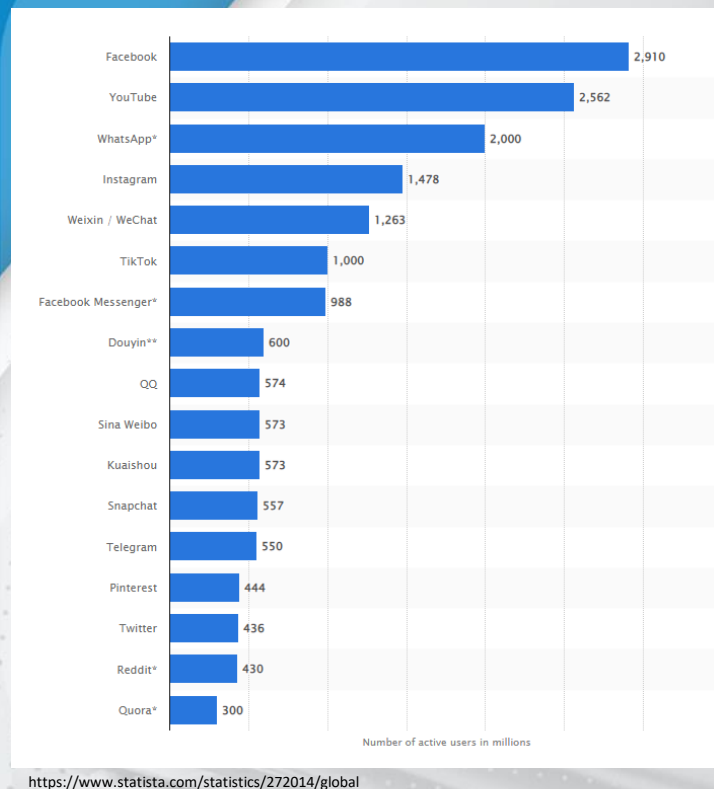

Menyerlahkan Potensi

Membentuk Masa Hadapan

TOP 651 - 700 2021

Academic Social Networking Sites: What They Have to Offer for Researchers?

#### Nowsheeba Ashraf Asmi1 and Margam Madhusudhan2\*

<sup>1</sup>Research Scholar, <sup>2</sup>Assistant Professor, Department of Library and Information Science, University of Delhi, Delhi-110007, India E-mail id: \*mmadhu@libinfosci.du.ac.in; 'asmi.saba@gmail.com

#### ABSTRACT

With the changing paradigm of information seeking pattern of researcher scholars, Academic Social Networking Sites (ASNSs) offer new ways to communicate, collaborate and gather knowledge. ASNSs bring researchers and researches at one place. Flexibility in exchange of ideas and open discussions lead to free flow of information. This paper provides insight of few ASNSs and what they offer to students and research scholars. ASNSs help scholars in research and learning, find popular topic, collation of resources, collaborative and peer-to-peer learning.

Keywords: Academic social networking sites, Research social sites, Research scholars, Academic networking, Online social networking, social platform.

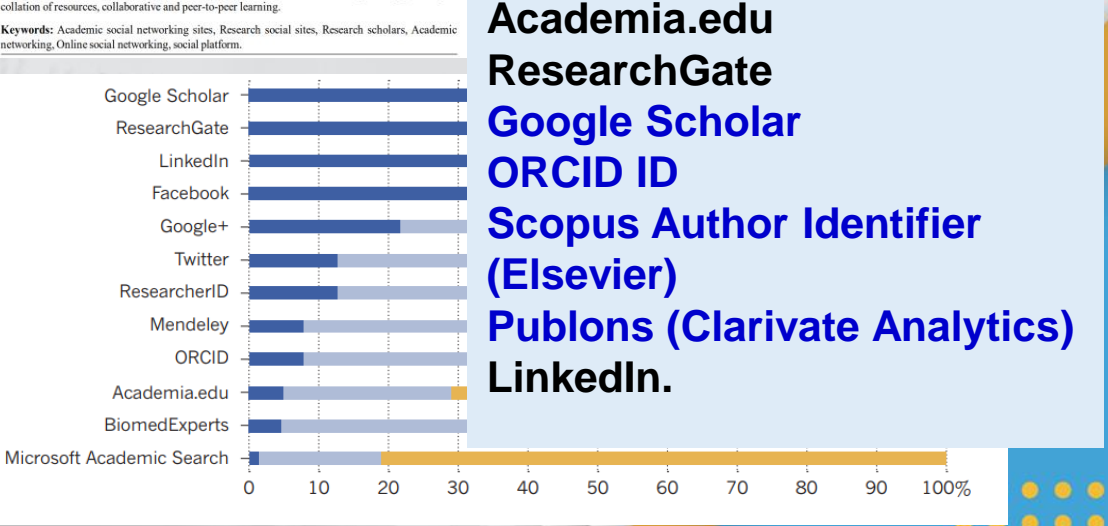

There are many academic social networks available, catering to different needs and interests. Whether you're looking for a network to share your latest findings, find collaborators, or teach a course, there is definitely an option out there for you. - https://www.scijournal.org/articles/academicsocial-network-sites

Data and information Management, 2021; 5(2): 277-298

Keywords: scholarly communication academic social

1 Introduction

networking sites, impact evaluation, openness, scholarly

**Research Article** 

S sciendo

**Open Access** 

Milkyas Hailu\*, Jianhua Wu

https://doi.org/10.2478/dim-2020-0050

received August 10, 2020; accepted November 4, 2020.

Abstract: This research provides a systematic big data

analysis of 115 previous literatures on the use of

ommunication. Previous research on the subject has

academic social networking sites (ASNs) in scholarly

The Use of Academic Social Networking Sites in Scholarly Communication: Scoping Review

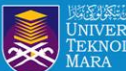

# **Res**earcher **Profile**

Manage and maximise your digital presence and profiles using author ID systems, online networks and tracking engagement.

**SCOPUS** 

## **SCOPUS ID**

### **Researcher ID**

RESEARCHER THOMSON REUTERS

Google Citation Profile

## **ORCID ID**

UiTM

lenyerlahkan Potensi Membentuk Masa Hadapan 🚟 🔢 🗰 🔢 🔤 🚛 🔁 Menyerlahkan Potensi

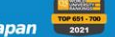

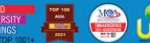

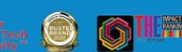

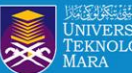

# GOOGLE SCHOLAR REGISTRATION

• • • • • • • • • • • •

RVDF04

UiTM di hatiku

Menyerlahkan Potensi Membentuk Masa Hadapan

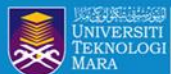

## Advantages of My Profile in Google Scholar

- You can keep track of citations to your own articles/ publications.
- View who is citing your publications, graph citations.
- Please make your profile public, so that it may appear in Google Scholar results when people search for your name.

📇 🌦 ú 🔤 🗖

Membentuk Masa Hadapan

0 0 0 0 0 0 0 0 0 0 0 0 0 0 0 0 0 0

UiTM

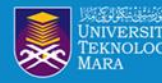

# **MY PROFILE IN GOOGLE SCHOLAR**

🚔 ú 🎆 D

- You need to have Gmail UiTM and logged in.
- Go to link Google Scholar : https://scholar.google.com/
- Your Google Scholar My Profile is auto created.
- Click My Profile to update your details.

| 🚍 🕏 My politie 🔺 My library | Ste                                                                                                    | рт | -   |
|-----------------------------|----------------------------------------------------------------------------------------------------|----|-----|
|                             | Google Scholar                                                                                                    |    |     |
|                             | Ances Cean law                                                                                                    |    |     |
|                             | Recommended articles 🕑 …                                                                                                    |    |     |
|                             | THE PERCEPTION OF THE USE OF ELECTROMOBILITY     BY ENTERPRISES AS A COMPONENT PART OF GREEN     MARKETING ACTIVITIES     L. Caparina, P. Cacanincagh     remaincignian and                               |    |     |
|                             | ☆ Green Markating Mill Stanlagy and Fast-Moving Consumer<br>Geods Purchase Behaviour Daring COVID-19 Pandemic:<br>Experiment<br>Control Constantiation<br>Contain Names Mankating Conference - 3 days age |    | - 8 |
|                             | ☆ Green marketing strategy increases the effect of green ∨<br>knowledge on green purchase intention<br>YH Denix, R Kastamer, E Mardaneel                                                                  |    |     |

| = | Google Scholar | Step 2                                                                                                    | 2 |
|---|----------------|----------------------------------------------------------------------------------------------------|---|
| 1 | Profile        | Track citations to your articles. Appear in Scholar.                                                                                                    |   |
| 2 | Articles       | This account - asmah636@uitm.edu.my - is managed by uitm.edu.my. If you lose<br>access to it, you will also lose access to your Scholar profile. To keep your profile forever,<br>sign in to your personal Gmail account. |   |
| 3 | Settings       | Name                                                                                                    |   |
|   |                | ASMAHANI ABDULLAH                                                                                                    |   |
|   |                | Full name as it appears on your articles                                                                                                    |   |
|   |                | Affiliation                                                                                                    |   |
|   |                | Librarian, Universiti Teknologi MARA Malaysia                                                                                                    |   |
|   |                | E.g., Professor of Physics, Princeton University                                                                                                    |   |
|   |                | Email for verification                                                                                                    |   |
|   |                | asmah636@uitm.edu.my                                                                                                    |   |
|   |                | E.g., einstein@princeton.edu                                                                                                    |   |
|   |                | Areas of interest                                                                                                    |   |
|   |                | librarianship, information searching behavior, knowledge management                                                                                                    |   |
|   |                | E.g., general relativity, unified field theory                                                                                                    |   |
|   |                | Homepage (optional)                                                                                                    |   |
|   |                |                                                                                                    |   |
|   |                | E.g., http://www.princeton.edu/~einstein                                                                                                    |   |
|   |                | All web                                                                                                    |   |
|   |                | NEAL                                                                                                    |   |

UiTM di ha

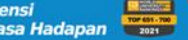

| <b>Ogle</b> Scholar | -                                                                                                    |                                                                | Profile                | Article updates                                                                                                    | •        |
|---------------------|----------------------------------------------------------------------------------------------------|----------------------------------------------------------------|------------------------|----------------------------------------------------------------------------------------------------|----------|
| ofile<br>ticles     |                                                                                                    | Articles: 8 🔶                                                  | Articles<br>3 Settings | Scholar automatically finds your new articles and changes to existing articles.  Apply updates automatically  Email me updates for review                                                                                                    |          |
| ttings              | ASMAHANI ABDULLAH                                                                                                    | Q                                                              |                        | Profile visibility                                                                                                    |          |
|                     | ⊟ Select articles that you wrote.                                                                                                    |                                                                |                        | Public profiles help your peers find and follow your work. They also come with a per-<br>reading list.                                                                                                    | rsonaliz |
|                     | Assessing the Awareness in Using Academic References: Library of UiTM Terengganu, Ma<br>ASM Zahari, A Abdullah, AA Mohamad, MK Ibrahim J. Appl. Environ. Biol. Sci, 2016                                                                                                    | alaysia Case                                                   |                        | Make my profile public                                                                                                    |          |
|                     | Effect of calcium carbonate replacement on workability and mechanical strength of Portlar M Ali, MS Abdullah, SA Saad - Advanced Materials Research, 2015                                                                                                    | nd cement concrete                                             |                        | Done                                                                                                    |          |
|                     | Tuning Optical Properties of Erbium-Doped Zinc-Sodium Tellurite Glass Via Incorporation<br>RHC Wui, AAwang, ALS Voi, CF Pien, N Abdullah Trans. Sci. Technol, 2017                                                                                                    | of Gold Nanoparticles                                          |                        |                                                                                                    |          |
|                     |                                                                                                    |                                                                |                        |                                                                                                    |          |
|                     | Effect of Annealing Temperature of Cugao2 thin Films by Using RF Magnetron Sputtering 1<br>and Structural Properties<br>, KA Bin, NBN Mohamad, CF Pien, SA Abdullah - International Journal of Engineering &, 20                                                                                                    | Technique on Optical 018                                       | My Profile at          | Google Scholar                                                                                                    |          |
|                     | Effect of Annealing Temperature of Cugao2 thin Films by Using RF Magnetron Sputtering T     and Structural Properties    , KA Bin, NBN Mohamad, CF Pien, SA Abdullah - International Journal of Engineering &, 20     CUSTOMER RELATION SHIP MANAGEMENT: PROPOSED FRAMEWORK FROM AN ICT ORC     PERSPECTIVE     AN Jalai, Aswaddalai, SR Shenef, NABA Jalil                                                                                                    | Technique on Optical 018 GANIZATION                            | My Profile at          | Google Scholar ASMAHANI ABDULLAH Librarian, <u>Universiti Teknologi MARA Malaysia</u> Verified email at ultm.edu.my Iibrarianship information searching beha knowledge management                                                                                                    |          |
|                     | Effect of Annealing Temperature of Cugao2 thin Films by Using RF Magnetron Sputtering T<br>and Structural Properties<br>, KA Bin, NBN Mohamad, CF Pien, SA Abdullah - International Journal of Engineering &, 20     CUSTOMER RELATION SHIP MANAGEMENT: PROPOSED FRAMEWORK FROM AN ICT ORC<br>PERSPECTIVE<br>AN Jalal, AAswaddalai, SR Sherlef, NABA Jalil     Technical Programme<br>K Jumari, M Mahmud, A Sali, MFL Abdullah, AM Hasbi                                                                                                    | Technique on Optical<br>018<br>(GANIZATION                     | My Profile at          | Google Scholar ASMAHANI ABDULLAH Librarian, <u>Universiti Teknologi MARA Malaysia</u> Verified email at ultm.edu.my librarianship information searching beha knowledge management                                                                                                    | D BY     |
|                     | Effect of Annealing Temperature of Cugao2 thin Films by Using RF Magnetron Sputtering T<br>and Structural Properties<br>, KA Bin, NBN Mohamad, CF Pien, SA Abdullah - International Journal of Engineering &, 20     CUSTOMER RELATION SHIP MANAGEMENT: PROPOSED FRAMEWORK FROM AN ICT ORC<br>PERSPECTIVE<br>AN Jalal, Aswaddalai, SR Sherief, NABA Jalil     Technical Programme<br>K Jumari, M Mahmud, A Sali, MFL Abdullah, AM Hasbi     Values in History Education in ASEAN Countries<br>RYZR Badaruddin, MM Awang, AR Ahmad, A Mukhtar on Sustainable Development and Mult                                                                                                    | Technique on Optical<br>018<br>IGANIZATION                     | My Profile at          | Coogle Scholar  ASMAHANI ABDULLAH  Librarian, <u>Universiti Teknologi MARA Malaysia</u> Verified email at ultm.edu.my  librarianship information searching beha knowledge management  CITED  te Awareness in Using Academic References: Library of UITM Terengganu, Se  Mulliab. AA Monamad. MK Ibrahm. EMR Banjamin                                                                                                    | D BY     |
|                     | Effect of Annealing Temperature of Cugao2 thin Films by Using RF Magnetron Sputtering T<br>and Structural Properties<br>, KA Bin, NBN Mohamad, CF Pien, SA Abdullah - International Journal of Engineering &, 20     CUSTOMER RELATION SHIP MANAGEMENT: PROPOSED FRAMEWORK FROM AN ICT ORC<br>PERSPECTIVE<br>AN Jaial, Acswaddalai, SR Sherlef, NABA Jalil     Technical Programme<br>K Jumari, M Mahmud, A Sali, MFL Abdullah, AM Hasbi     Values in History Education in ASEAN Countries<br>RYZR Badaruddin, MM Awang, AR Ahmad, A Mukhtar on Sustainable Development and Mult<br>Wahana Lestari: Bil, 4 2011/Perpustakaan Tun Dr. Ismail Cawangan Johor, UiTM Johor<br>PTD Ismail - 2011                                                                                                    | Technique on Optical<br>018<br>IGANIZATION<br>It-Ethnic, 2019  | My Profile at          | CITED CITED | D BY     |
|                     | Effect of Annealing Temperature of Cugao2 thin Films by Using RF Magnetron Sputtering T<br>and Structural Properties<br>, KA Bin, NBN Mohamad, CF Pien, SA Abdullah - International Journal of Engineering &, 20     CUSTOMER RELATION SHIP MANAGEMENT: PROPOSED FRAMEWORK FROM AN ICT ORC<br>PERSPECTIVE<br>AN Jalal, Aswaddalai, SR Sherief, NABA Jalil     Technical Programme<br>K Jumari, M Mahmud, A Sali, MFL Abdullah, AM Hasbi     Values in History Education in ASEAN Countries<br>RYZR Badaruddin, MM Awang, AR Ahmad, A Mukhtar on Sustainable Development and Mult<br>Wahana Lestari: Bil. 4 2011/Perpustakaan Tun Dr. Ismail Cawangan Johor, UiTM Johor<br>PTD Ismail - 2019     Wahana Lestari: Bil. 2 2009/Perpustakaan Tun Dr. Ismail Cawangan Johor, UiTM Johor<br>PTD Ismail - 2009 | Technique on Optical<br>018<br>IGANIZATION<br>Iti-Ethnic, 2019 | My Profile at          | Coogle Scholar  ASMAHANI ABDULLAH  Librarian, Universiti Teknologi MARA Malaysia Verified email at ultm.edu.my librarianship information searching beha knowledge management  i CITED  te Awareness in Using Academic References: Library of UITM Terengganu, se Abdullan, AA Mohamad, MK Ibrahim, RMR Baniamin te Biol. Sci 6 (18), 90-96  tatr: Bil. 4 2011/Perpustakaan Tun Dr. Ismail Cawangan Johor, UITM Johor  fun Dr. Ismail, UITM Johor  tar: Bil. 22009/Perpustakaan Tun Dr. Ismail Cawangan Johor, UITM Johor  fun Dr. Ismail, UITM Johor                                                                                                    | D BY     |

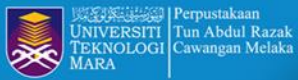

## **ADD ARTICLE TO PROFILE**

My profile

My library

EDIT

>

>

>

5

>

>

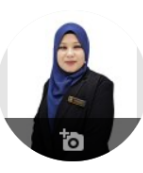

#### HAZLIN IBRAHIM KHAN

Universiti Teknologi Mara Cawangan Melaka Verified email at uitm.edu.my - Homepage digital library research librarian reference librarian

| TITLE                                                                                                    | C                                                                              | *<br>*                                     |                                                               |                                                                                      |                                                                             | CITED BY | YEAR |  |  |  |
|----------------------------------------------------------------------------------------------------|--------------------------------------------------------------------------------|--------------------------------------------|---------------------------------------------------------------|--------------------------------------------------------------------------------------|-----------------------------------------------------------------------------|----------|------|--|--|--|
| IQRA': E<br>UTM Perr                                                                                                    | Add a                                                                          | article group                              | S                                                             | ıkaa                                                                                 | n Tun Abdul Razak, UiTM                                                     |          | 2017 |  |  |  |
| IQRA': BU                                                                                                    | Add article manually Add article manually CRA': Eu Canal Tun Abdul Razak, UiTM |                                            |                                                               | 2017                                                                                 |                                                                             |          |      |  |  |  |
| PTAR Uit<br>IQRA': Bu                                                                                                    | Conf                                                                           | igure article                              | updates                                                       | k                                                                                    |                                                                             |          |      |  |  |  |
| The Awa<br>S M.K.J.A<br>Proceedin                                                                                                    | <b>renes</b><br>Khan, I<br>as of th                                            | s of Copy<br>H.I., Wan Mo<br>e 25th Interr | r <mark>ight toward</mark><br>hd Saman, W.<br>hational Busine | <mark>s Di</mark> (<br>S.<br>ss In                                                   | ital Content Among Library Users                                            |          | 2015 |  |  |  |
| The Awa<br>MKJAS Ha<br>25th Interr                                                                                                    | arenes<br>azlin Ibr<br>national                                                | s of Copy<br>ahim Khan,<br>-Business-In    | <b>right toward</b><br>Wan Satirah W<br>formation-Man         | s Dig<br>/an M<br>agen                                                               | ital Content Among Library Users<br>ohd Saman<br>ent-Association Conference |          | 2015 |  |  |  |
| Students' Improvement In Creative Writing Skills         2           HIKZNRNHMS Zainab Hj. Mohd Zain         1           International Language and Education Conference (iLEC 2015) 7th – 8th         2 |                                                                                |                                            |                                                               |                                                                                      |                                                                             | 2015     |      |  |  |  |
| A study                                                                                                    | on the<br>Perda                                                                | awarenes                                   | ss of copyrig                                                 | A study on the awareness of copyright towards digital content among users PTAR, UiTM |                                                                             |          |      |  |  |  |

fenyerlahkan Potensi Membentuk Masa Hadapan 🖶 🎹 🗮 🖨 🏶 🕼 🗖 🕬 🍥 🌀 Menyerlahkan Potensi

FOLLOWING

Co-authors

C.F.

PhD

Mohd Ismail Abidin

Senior Lecturer ASMAHANI ABDULLAH

NOR AZRINA KASIM

UiTM Cawangan Perlis

Universiti Teknologi MARA

ZAINAB HJ MOHD ZAIN

Wan Satirah Wan Mohd Saman.

Associate Professor, Universiti T., Mad Khir Johari Abdullah sani

Universiti Teknologi MARA Malay.

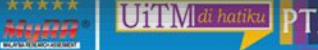

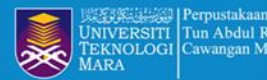

## **ADD ARTICLE TO PROFILE**

|                                        | Add article groups                                                                                                  |                                      | ×            | Add articles                                                                                                    | ~       |
|----------------------------------------|----------------------------------------------------------------------------------------------------|--------------------------------------|--------------|----------------------------------------------------------------------------------------------------|---------|
|                                        | Add allicle groups                                                                                                  |                                      | ŀ            | IAZLIN IBRAHIM KHAN                                                                                                    |         |
|                                        |                                                                                                    | ٥                                    |              | Select all                                                                                                    |         |
|                                        |                                                                                                    | 4                                    | ally if ware | A study on the awareness of copyright towards digital content among users PTAR, UiTM<br>Puncak Perdana<br>H Ibrahim Khan - 2015                                             | IN PROF |
| Hazlin Ib                              | rahim Khan                                                                                                    | 1 ARTICLE   IN PROFILE               |              | Kajian mengenai penawaran aplikasi Web 2.0: transformasi perkhidmatan Perpustakaan Awam<br>dan penerimaaannya dikalangan remaja<br>MI Abidin', SHM Aziz, HI Khan, MI Abidin | IN PRO  |
| Kajian mer<br>dikalangan<br>MI Abidin¹ | ngenai penawaran aplikasi Web 2.0: transformasi perkhidmatan<br>) remaja<br>  SHM Aziz   HI <b>Khan</b>   MI Abidin | Perpustakaan Awam dan penerimaaannya |              | IQRA': Bil. 2: Februari 2017/Perpustakaan Tun Abdul Razak, UiTM<br>UTM Perpustakaan Tun Abdul Razak - IQRA': Buletin Perpustakaan Tun Abdul Razak, 2017                     | IN PRC  |
|                                        |                                                                                                    |                                      |              | Rizbrunana: advances in high-fibre biscuit using brown rice and banana peel<br>, D Bah Simpong, NF Abd Hadi Khan, M Ibrahim - 2021                                          |         |
| Hazlin Ib                              | rahim Khan                                                                                                    | 1 ARTICLE   IN PROFILE               |              | Finance and Me (FinME)-a digital learning tool<br>CA Enchas, SL Abu Talib, FA Razali, N Ibrahim - 2021                                                                      |         |
| A study on<br>H Ibrahim                | the awareness of copyright towards digital content among user $\mathbf{K}\mathbf{han}$ - 2015                       | s PTAR, UiTM Puncak Perdana          |              | IQRA': Bil. 1: Januari 2017/Perpustakaan Tun Abdul Razak, UiTM<br>PTAR UITM - IQRA': Buletin Perpustakaan Tun Abdul Razak, 2017                                             | IN PRC  |
|                                        |                                                                                                    |                                      |              | Melaka can become a technological powerhouse<br>PDDA Ibrahim - New Straits Times, 2021                                                                                      |         |
|                                        |                                                                                                    | 1-2 < >                              |              | Invest in IR4. 0 tech to reduce dependence on migrant labour<br>A Ibrahim - New Straits Times, 2021                                                                         |         |
|                                        |                                                                                                    |                                      |              |                                                                                                    |         |

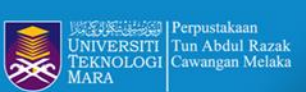

### Add Article Manually Register the publication detailed

|                 | Journal      | Conference                   | Chapter      | Book        | Thesis  | Patent       | Court case | Other    |                              |  |
|-----------------|--------------|------------------------------|--------------|-------------|---------|--------------|------------|----------|------------------------------|--|
| Title           |              |                              |              |             |         |              |            |          |                              |  |
| Authors         |              |                              |              |             |         |              |            |          |                              |  |
|                 | For example  | e: Patterson, E              | David; Lampo | ort, Leslie |         |              |            |          |                              |  |
| ublication date | For oxompl   | - 2000 2000                  | 12 or 2009/1 | 2/24        |         |              |            |          |                              |  |
|                 | For example  | e, 2000, 2000/               | 12 01 2000/1 | 2/31.       |         |              |            |          |                              |  |
| Journal         |              |                              |              |             |         |              |            |          |                              |  |
| Volume          |              |                              |              |             |         |              |            |          |                              |  |
| Issue           |              |                              |              |             |         |              |            |          |                              |  |
| Pages           |              |                              |              |             |         |              |            |          |                              |  |
| Publisher       |              |                              |              |             |         |              |            |          |                              |  |
|                 | Menyerlahkar | n Potensi<br>uk Masa Hadapar | TOP 651-700  |             | 🖹 û 📰 🗖 | Installing 6 | ) Olima    | ****   [ | JiTMI <i>di hatiku</i> ] PT/ |  |

1

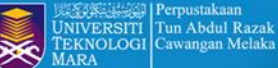

## EDIT ARTICLE INDEX BY GS

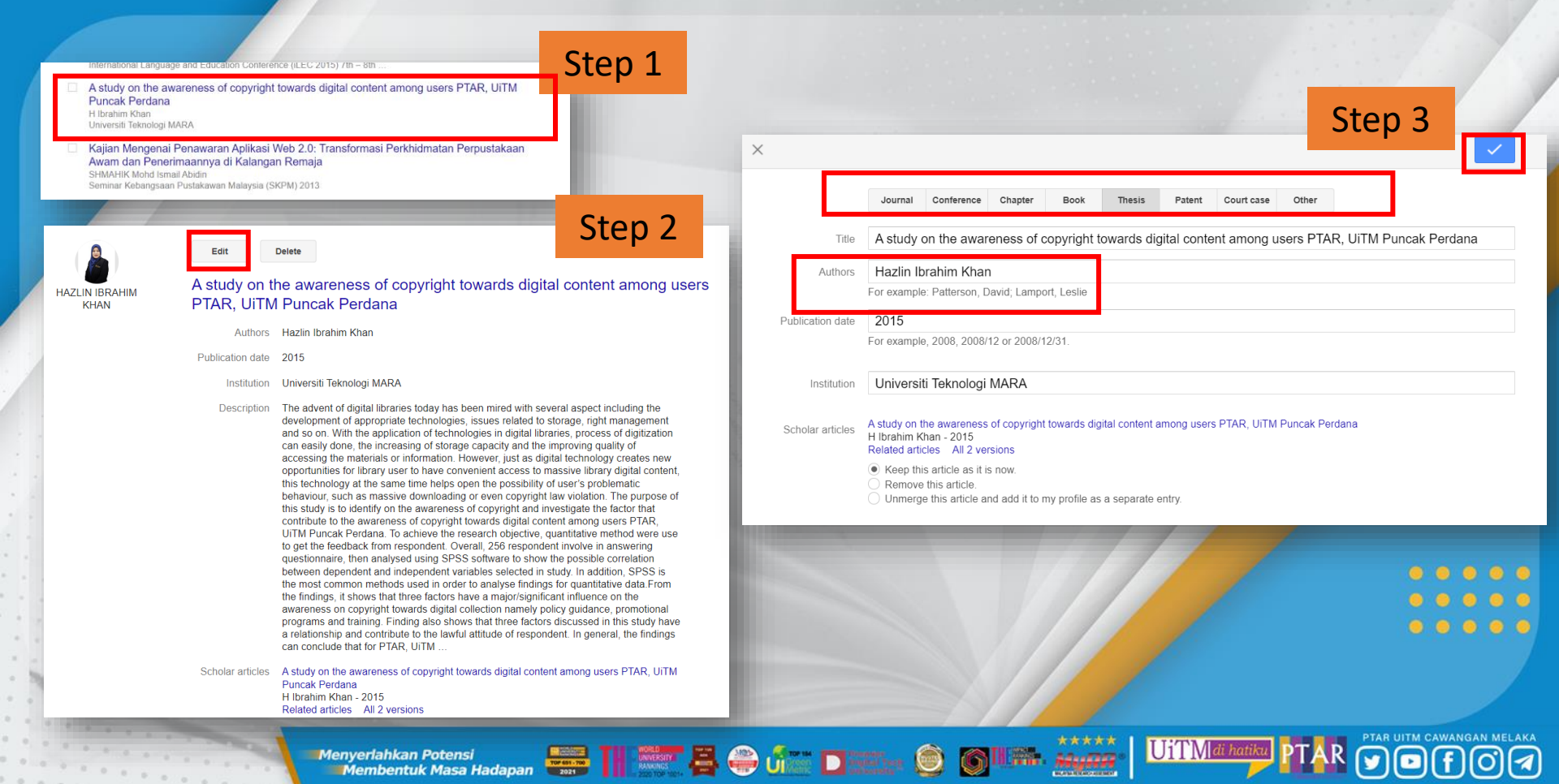

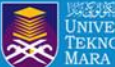

# Make your **profile public** in GOOGLE SCHOLAR for visibility

#### ≡ Google Scholar HAZLIN IBRAHIM KHAN FOLLOWING Universiti Teknologi Mara Cawangan Melaka Verified email at uitm.edu.my - Homepage digital library research librarian reference librarian 0 CITED BY YEAR TITLE IQRA': Bil. 2: Februari 2017/Perpustakaan Tun Abdul Razak, UiTM 2017 UTM Perpustakaan Tun Abdul Razak IQRA': Buletin Perpustakaan Tun Abdul Razak IQRA': Bil. 1: Januari 2017/Perpustakaan Tun Abdul Razak, UiTM 2017 PTAR UITM IQRA': Buletin Perpustakaan Tun Abdul Razak The Awareness of Copyright towards Digital Content Among Library Users 2015 S M.K.J.A Khan, H.I., Wan Mohd Saman, W.S. Proceedings of the 25th International Business Information Management ... The Awareness of Copyright towards Digital Content Among Library Users 2015 MKJAS Hazlin Ibrahim Khan, Wan Satirah Wan Mohd Saman 25th International-Business-Information-Management-Association Conference ... Students' Improvement In Creative Writing Skills 2015 HIKZNRNHMS Zainab Hj. Mohd Zain

| C | Edit profile                                             |  |
|---|----------------------------------------------------------|--|
|   | Name                                                     |  |
|   | HAZLIN IBRAHIM KHAN                                      |  |
|   | + Add another name                                       |  |
|   | Affiliation                                              |  |
|   | Universiti Teknologi Mara Cawangan Melaka                |  |
|   | Areas of interest                                        |  |
|   | digital library, research librarian, reference librarian |  |
|   | Email for verification                                   |  |
|   | hazlinkhan@uitm.edu.my                                   |  |
|   | Homepage                                                 |  |
|   | https://melaka.library.uitm.edu.my/                      |  |
|   |                                                          |  |
|   | Profile visibility                                       |  |
|   | Make my profile public                                   |  |
|   | SAVE                                                     |  |
| 1 |                                                          |  |

\*\*\*\*\*

44-1002

UiTM di hatiki

>

Menyerlahkan Potensi Membentuk Masa Hadapan

International Language and Education Conference (il EC 2015) 7th - 8th

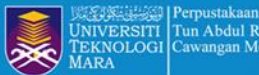

### **DELETE GOOGLE SCHOLAR ACCOUNT**

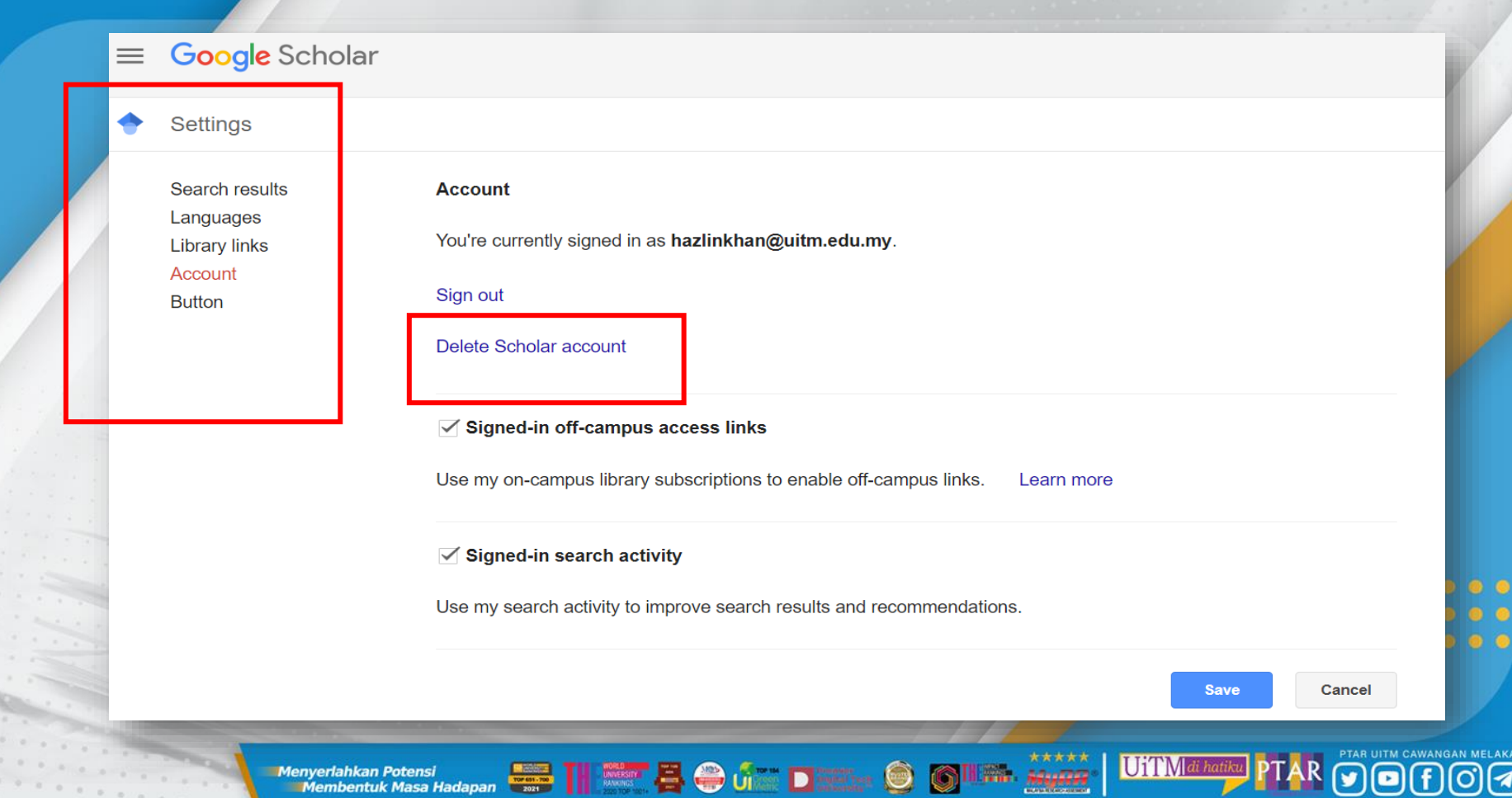

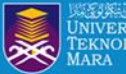

### Example : Researcher Profile at Google Scholar with complete info.

| scholar.google.com/citations?hl=en&user=ImIhRJoAAAAJ Pro                                                                                                    | ile link    |                | Cita                                               | tion Metrics<br>formation    |
|----------------------------------------------------------------------------------------------------|-------------|----------------|----------------------------------------------------|------------------------------|
| Associate Professor Dr Hj Abdul Rahim Hj Ridzu<br>Senior Lecturer, Faculty of Business and Management, <u>Universiti Teknologi M</u>                                                            | an 💽        | Follow         | Cited by                                           | VIEW ALL All Since 2018      |
| Verified email at uitm.edu.my<br>International Economics Environmental Economics Energy Economics E                                                                                             | conometrics |                | Citations 1<br>h-index<br>i10-index                | 001 947<br>18 18<br>37 37    |
| Publication information                                                                                                    | CITED BY    | YEAR           |                                                    | 340                          |
| The Impact of ICT on East Asian Economic Growth: Panel Estimation Approach<br>EM Ahmed, AR Ridzuan<br>Journal Knowledge Economy 4, 540-555                                                      | 95          | 2013           |                                                    | 255                          |
| Does foreign direct investment successfully lead to sustainable development in Singapore?<br>AR Ridzuan, NA Ismail, AF Che Hamat<br>Economies 5 (3), 29                                         | 72          | 2017           |                                                    | 85                           |
| Inequality and the environmental Kuznets curve<br>S Ridzuan<br>Journal of cleaner production 228, 1472-1481                                                                                     | 61          | 2019           | 2016 2017 2018 2019 20:                            | 20 2021 2022 2023            |
| How does public debt affect economic growth? A systematic review<br>NHA Rahman, S Ismail, AR Ridzuan<br>Cogent Business & Management 6 (1), 1701339                                             | 39          | 2019           | Co-authors                                         | Co-Autho<br>Listing          |
| Characteristic affecting charitable donations behavior: Empirical evidence from Malaysia<br>NAM Isa, HM Irpan, HB Bahrom, ABM Salleh, ARB Ridzuan<br>Procedia Economics and Finance 31, 563-572 | 33          | 2015           | Nor Asmat Isma<br>Associate Profes                 | ssor                         |
| Research Methods in Communication Research<br>AR Ridzuan, AR Ridzuan, M Ridzuan<br>e-Journal of Media and Society (e-JOMS) 1 (1), 133-139                                                       | 30          | 2021           | Mohamd Idham<br>Senior Lecturer,<br>Abd Halim Moho | Md Razak<br>Faculty of Busin |
| Critical review of religion in coping against the COVID-19 pandemic by former COVID-19<br>Muslim patients in Malaysia                                                                           | 29          | 2020           | Universiti Tekno                                   | ogi Mara, Malaysia           |
| Membentuk Masa Hadapan                                                                                                    |             | III TATA AREAR |                                                    | AK (y)[D][f]                 |

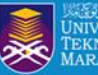

## **CREATE ALERT AT GOOGLE SCHOLAR**

### Follow PTAR Information Literacy Classes for more tips

Menyerlahkan Potensi

Membentuk Masa Hadapan

| • | C :                               |                                                                    | ≡        | Google Scholar                                                            |
|---|-----------------------------------|--------------------------------------------------------------------|----------|---------------------------------------------------------------------------|
|   | Google <mark>Scholar</mark> Aler. | Inbox Recommended articles - A bibliometric analysis of green r    | +        | Alerts                                                                    |
|   | Google Scholar Aler.              | Inbox social media - new results - The role played by governmen    | -        |                                                                           |
|   | Google Scholar Aler.              | Inbox marketing - new results - Marketing strategies for the tour  |          | Alerts for hazlinkhan@uitm.edu.my                                         |
|   | Google Scholar Aler.              | Inbox marketing - new results - ] Fostering scholarly discussion   |          | marketing - new results                                                   |
|   | Google Scholar Aler.              | Inbox social media - new results - [PDF] Do social media undern    |          | Recommended articles                                                      |
|   | Google Scholar Aler.              | Inbox marketing - new results - Troubled times demand heroes:      |          |                                                                           |
|   | Google Scholar Aler.              | Inbox social media - new results - Spread of misinformation on s   |          | New citations to my articles                                              |
| • | Google Scholar Aler.              | Inbox social media - new results - generated broad scholarly into  |          | social media - new results                                                |
|   | Google Scholar Aler.              | Inbox marketing - new results - Can data analytics raise marketi   |          | New articles in my profile                                                |
|   | Google Scholar Aler.              | Inbox marketing - new results - Sensory marketing in hospitality   |          |                                                                           |
|   | Google Scholar Aler.              | Inbox social media - new results - [HTML] The potential of social  |          | CREATE ALERT                                                              |
|   | Google Scholar Aler.              | Inbox marketing - new results - explaining various scholars' views | s on the | e relationships between these constructs. A comprehensive analysis of the |
|   | Google Scholar Aler.              | Inbox social media - new results - Cognitive Load and Social Med   | dia Adve | ertising M Pittman, E Haley - Journal of Interactive Advertising,         |

UH

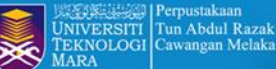

### **CREATE ALERT AT GOOGLE SCHOLAR**

O

lenyerlahkan Potensi Membentuk Masa Hadapan 🏭 🎆 🕅 🗰 🗛 💮 🎼 🗖 🕬 🗤

### Follow PTAR Information Literacy Classes for more tips

Time to review your Scholar profile Inbox ×

Google Scholar Citations <scholarcitations-noreply@google.com> to me 💌

Change is the only constant. If you have recently changed your affiliation or areas of research, it's a good time to update your Scholar profile. If not, please accept our apologies and disregard this annual reminder.

GET STARTED

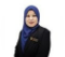

HAZLIN IBRAHIM KHAN

Universiti Teknologi Mara Cawangan Melaka

Verified email at uitm.edu.my digital library, research librarian, reference librarian, open science Cited by 30

#### ARTICLES

Leadership competencies in library and information science: Marketing as a component of LIS curricula M Winston, GE Hazlin Journal of Education for Library and Information Science, 2003

Menyerlahkan Potensi

IQRA': Bil. 2: Februari 2017/Perpustakaan Tun Abdul Razak, UiTM UTM Perpustakaan Tun Abdul Razak IQRA': Buletin Perpustakaan Tun Abdul Razak, 2017

IQRA': Bil. 1: Januari 2017/Perpustakaan Tun Abdul Razak, UiTM PTAR UITM IQRA': Buletin Perpustakaan Tun Abdul Razak, 2017

| ≡ | Google Scholar                                                                                  | Search in "Open science"                                                                                                    |                  |
|---|-------------------------------------------------------------------------------------------------|----------------------------------------------------------------------------------------------------|------------------|
| + | My library                                                                                      | 🛓 Export all                                                                                                    |                  |
|   | All articles<br>Reading list<br>Covid<br>Open science<br>social media<br>Trash<br>Manage labels | Code-Literacy for GIS Librarians: A Discussion of Languages, Use Cases, and Competencies <u>P White, S Powell</u> - Journal of Map & Geography Libraries, 2019 - Taylor & Francis         Geospatial librarianship has always been inherently tied to technology, requiring that GIS         librarians have specialized computer literacy. In recent years, the push for open science         99 Cite       © Label         © Role of the library service in the research enterprise | IPDF1 ijsl.in    |
|   | Any time<br>Since 2023<br>Since 2022<br>Since 2019                                              | KN Parmar - 2021 - ijsi in<br>Libraries are very important in research. Have provided services to researchers for many<br>years. Changes in technology and new publishing models provide opportunities for libraries<br>99 Cite S Label ☐ Delete St                                                                                                    |                  |
|   | Custom range                                                                                    | Databrarian ed? Preparing information specialists for participation in an open datafied society         S_Corrall - Bold Minds: Library Leadership in a Time of Disruption, 2020 - books google.com         Environmental scans, futures studies and technology assessments have defined multiple         trends affecting the library profession in the 21st century, but arguably it is the confluence of         99 Cite       S Label                                             | [PDF] pitt.edu   |
|   |                                                                                                 | Data librarian and data steward-new tasks and responsibilities of academic libraries in the context of open research data implementation in Poland         A Walek - Przejąd Biblioteczny, 2019 - mostwiedzy pl         Thesis/Objective-The policy of Open Access (OA) for researching resources in Europe has been implemented for more than 10 years. The first recommendations concerning providing         99 Cite       © Label       □                                         | [PDF] mostwiedzy |
|   |                                                                                                 | What reference librarians should know about data science<br>L Roy, <u>D Sholler</u> - The Reference Librarian, 2019 - Taylor & Francis                                                                                                    |                  |
|   |                                                                                                 |                                                                                                    |                  |

4444000

UiTM di hatiku

PTAR UITM CAWANGAN MELAKA

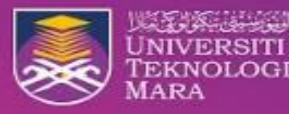

Perpustakaan Tun Abdul Razak UiTM Cawangan Melaka

### DASAR PENYERAHAN BAHAN HARTA INTELEK Universiti Teknologi MARA (UITM)

Dasar Harta Intelek Universiti Teknologi MARA (selepas ini dirujuk sebagai 'Dasar ini') bertujuan

Memastikan staf dan pelajar universiti yang mencipta bahan harta intelek menyerahkan bahan Harta Intelek ciptaan mereka kepada Perpustakaan UITM sebagai Pusat Repositori Institusi UITM.

Mengenengahkan fungsi perpustakaan sebagai pusat perolehan, pengumpulan, penyimpanan, pemeliharaan, rujukan dan penyebaran perkhidmatan maklumat Harta Intelek UITM bagi mengenengah dan memartabatkan Harta Intelek UITM ke peringkat global atau secara capaian atas talian.

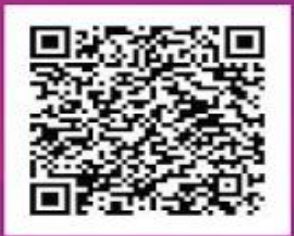

### SCAN ME

Link Borang Harta Intelek Sebarang Pertanyaan, Sila Hubungi Pihak Perpustakaan 06- 2857082 (KBM) / 06- 5587076 (KAG) / 06- 2619900 (KJM)

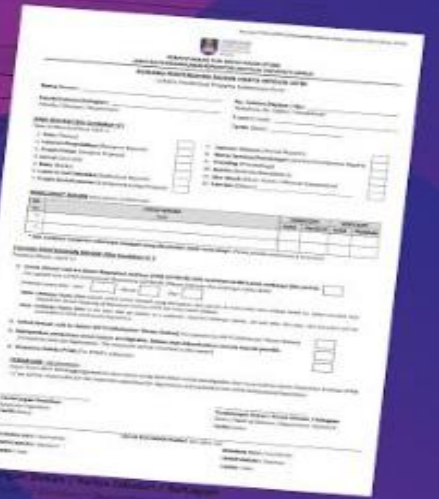

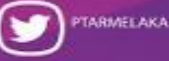

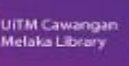

PTAR UITM Cawangan Melaka

PTAR Liitm Cawangan Melaka 9 ptar\_uitm\_melaka

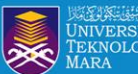

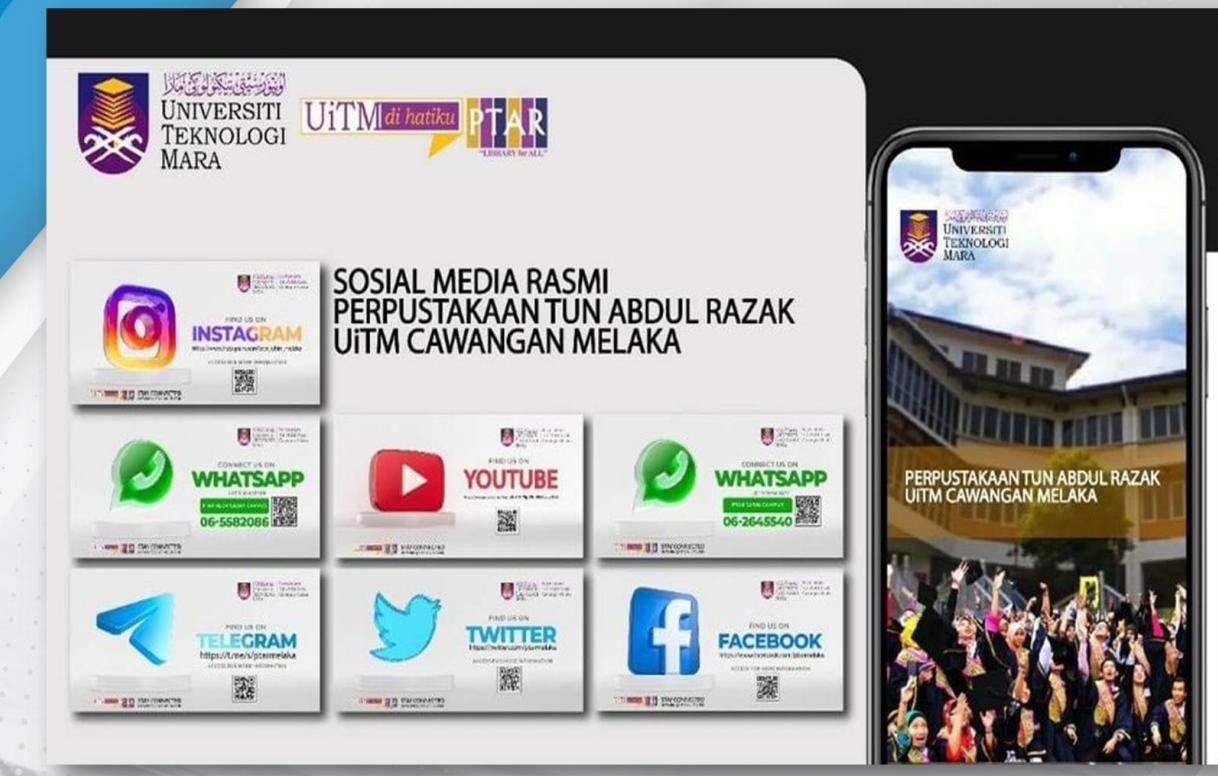

TH WARDEN IN AN AND A COMMENT

**PREPARED BY**: HAZLIN IBRAHIM KHAN **SENIOR LIBRARIAN** PTAR UITM CAWANGAN MELAKAO 💿 💿 💿

Þ

1

\*\*\*\*

MINCT PANNINGS

 $\bigcirc$ 6 UiTM di hatiku

Menyerlahkan Potensi Membentuk Masa Hadapan